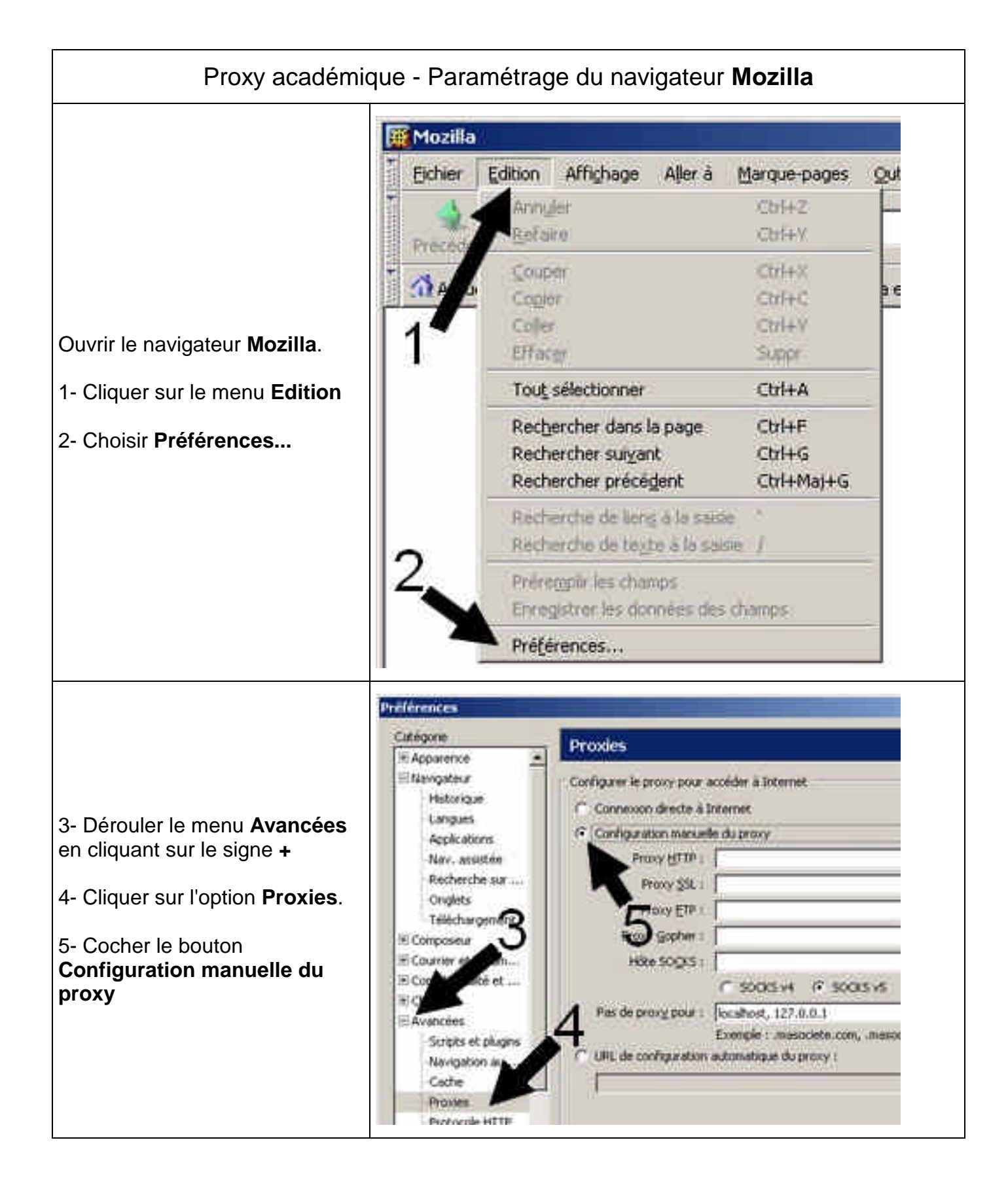

6- Pour le Proxy HTTP, saisir dans le champ Adresse : proxy-rectorat.ac-poitiers.fr

et dans le champ Port : 3128

- 7- Saisir les mêmes informations pour le Proxy SSL
- 8- Saisir les mêmes informations pour le Proxy FTP
- 9- Saisir les mêmes informations pour le Proxy Gopher
- 10- Fermer la fenêtre en cliquant sur le bouton OK

| P                                                                      | roxies                                                             |                                      |                                                                  |                         |                            |
|------------------------------------------------------------------------|--------------------------------------------------------------------|--------------------------------------|------------------------------------------------------------------|-------------------------|----------------------------|
| - 00                                                                   | nfigurer le proxy pour a<br>Connexion directe à l                  | accéder à Internet<br>nternet        |                                                                  |                         |                            |
| 6                                                                      | Configuration manuel Proxy HTTP :                                  | le du proxy<br>proxy-rectorat.a      | c-poitiers.fr                                                    | Pgrt                    | 3128                       |
|                                                                        | Proxy SSL :                                                        | proxy-rectorat.a                     | c-poitiers.fr                                                    | Pogt :                  | 3128                       |
| . 8                                                                    | Proxy ETP :                                                        | proxy-rectorat.a                     | c-poitiers.fr                                                    | Eort :                  | 3128                       |
| 9                                                                      | Proxy Gopher ;                                                     | proxy-rectorat.a                     | c-poitiers.fr                                                    | Port :                  | 3128                       |
|                                                                        | Hôte SOCKS :                                                       | <b></b>                              |                                                                  | Port                    | 0                          |
| <del>10</del>                                                          |                                                                    | C SOCKS V4                           | SOCKS ∨S                                                         |                         |                            |
|                                                                        | Pas de proxy pour :                                                | localhost, 127.0.                    | 0.1                                                              |                         |                            |
| 8 0                                                                    | ` URL de configuration                                             | Exemple : masoc<br>automatique du pr | iete.com, .masociete.c<br>oxy :                                  | o.nz                    |                            |
|                                                                        | 1                                                                  |                                      |                                                                  |                         | Actualiser                 |
|                                                                        |                                                                    | 10                                   | ОК                                                               | Annuler                 | Aide                       |
| rmer puis rela                                                         | ancer le navigateu                                                 | Invite                               |                                                                  |                         |                            |
| filtrage est m<br>r l'ordinateur.<br>aut s'authentir<br>entifiant (Nom | aintenant opératio<br>fier en utilisant un<br>d'utilisateur) et ur | n mot                                | Entrez le nom et le mot de po<br>Utilisateur ;<br>Mot de passe : | isse pour le proxy à pr | ony-rectorat.ac-politiens. |
| essagerie pers                                                         | sonnel de l'acadér                                                 | nie                                  | Cubiser le gestionnare d                                         | e mots de passe pour ç  | jarder ces valeurs.        |

Annuler

HOK: